# **Getting Started - Manual**

To start, you need to register and your association: https://www.procup.se/adm/procup\_newclub.php?lng=ENG

Then log in with the information you received in your mail: <u>https://www.procup.se/adm/login.php</u>

Choose the type of arrangement you want to work with:

| Create new portal Select the type of portal to be created () |                                                                                 |
|--------------------------------------------------------------|---------------------------------------------------------------------------------|
| Select the type of portal to be created $({f I})$            | O Tournament / Cup<br>Event - OBSI No games, only registrations<br>League match |
|                                                              |                                                                                 |
| Return                                                       |                                                                                 |

Enter name, match date, email address, etc.

| Create new tournament                                                                                                    |                                                                                                    |
|----------------------------------------------------------------------------------------------------|----------------------------------------------------------------------------------------------------|
| You have selected: TOURNAMENT (i)                                                                                                    |                                                                                                    |
|                                                                                                    |                                                                                                    |
| By clicking on 'Create portal' you create a space on the web server for you<br>You can then import the registered teams, export classes, the draw and m | r cup. Registration to your cup can be done from the web.<br>atch results to the web. These features, are select from the menu at appropriate times. |
| Name of tournament                                                                                                    |                                                                                                    |
| first and last date                                                                                                    | •                                                                                                    |
| Email address for enrollments received on the web:                                                                                                    | dennis@procup.se                                                                                                    |
| Additional email address:                                                                                                    |                                                                                                    |
| Type of Sport:                                                                                                    | Handball                                                                                                    |
| Indoor tournament                                                                                                    |                                                                                                    |
| Type of layout:                                                                                                    | O Standard  • Carousel () Click for example: <b>*Exempel Carousel</b>                                                                                |
| Results registered via mobile:                                                                                                    | 🗹 🚺                                                                                                    |
| Activate MyTeam registration portal:                                                                                                    |                                                                                                    |
| Team lineup on tournament-site                                                                                                    |                                                                                                    |
| SMS to visitors:                                                                                                    | ✓ (1)                                                                                                    |

If you previously started an event, you can copy these settings here and also close the application form so that it is not reported on the wrong website:

| <b>Close registration from a previous tournament</b>            |                                             |                                                                                                    |
|-----------------------------------------------------------------|---------------------------------------------|----------------------------------------------------------------------------------------------------|
|                                                                 |                                             |                                                                                                    |
| To avoid the mistake of clubs signing up for last year's tourna | ament, you can choose from the list tournam | ent what can be closed for registration. Additionally, a link is added automatically from the old to the new tournament. |
| Select tournament to close registration for:                    | Choose                                      | •                                                                                                    |
|                                                                 |                                             |                                                                                                    |
| Return Create portal                                            |                                             |                                                                                                    |

When done, click on create portal and then ProCup builds a website for your event that you can then design via webadmin:

By clicking on the home button, you will always get to the Procup admin homepage

| $\odot$                              | Design and settings                                                 | Referee management                                                  | Register phase                                      | Planning phase                                         | During tourna              |
|--------------------------------------|---------------------------------------------------------------------|---------------------------------------------------------------------|-----------------------------------------------------|--------------------------------------------------------|----------------------------|
| Create nev                           | w tournament                                                        |                                                                     |                                                     |                                                        |                            |
| <u>You have se</u>                   | lected: TOURNAMENT (i)                                              |                                                                     |                                                     |                                                        |                            |
|                                      |                                                                     |                                                                     |                                                     |                                                        |                            |
| By clicking on 'O<br>You can then in | Create portal' you create a spac<br>nport the registered teams, exp | e on the web server for your cup<br>ort classes, the draw and match | Registration to your cur<br>results to the web. The | ip can be done from the<br>se features, are select fro | web.<br>om the menu at app |
| Name o                               | of tournament                                                       | Γ                                                                   |                                                     |                                                        |                            |
| first and                            | d last date                                                         |                                                                     | •                                                   |                                                        |                            |

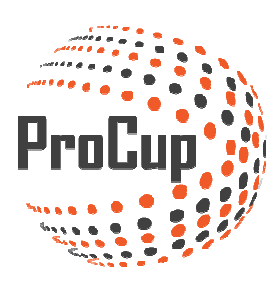

Here you have basic settings for setting classes and plans for a cup

You have your contact information and you can create new arrangements here. At the top, you also have the different phases you work in.

ProCup has now created the website and you can find it by clicking the shortcut

Basic settings are important to know because this is where you correct in classes and modify / add plans.

| Basic settings                                                                                                    |                                                                                               |                                                                          |                                                                 |
|----------------------------------------------------------------------------------------------------|-----------------------------------------------------------------------------------------------|--------------------------------------------------------------------------|-----------------------------------------------------------------|
| Correct the settings below.                                                                                          |                                                                                               |                                                                          |                                                                 |
|                                                                                                    |                                                                                               |                                                                          |                                                                 |
| Select section:                                                                                                    | Handball                                                                                      |                                                                          |                                                                 |
| Name for field, indoor court etc:                                                                                    | hall                                                                                          |                                                                          | Kundnr att koplera från: Kopiera                                |
|                                                                                                    |                                                                                               |                                                                          |                                                                 |
| Age group for tournament                                                                                             |                                                                                               |                                                                          |                                                                 |
| Up to 50 classes can be registered.Click the pl                                                                      | lus sign if you need more classes                                                             |                                                                          |                                                                 |
| Age group, EG Boys born 2008                                                                                         | Long/full name                                                                                | Sorting order 1=first, 99=last                                           | Categori                                                        |
| Företag                                                                                                    | SPARBANKEN SYD                                                                                | 1                                                                        | Male                                                            |
| Straffar                                                                                                    | Straffsparkstävling                                                                           | 2                                                                        | Male                                                            |
| P09 4                                                                                                    | Here We Go                                                                                    | 3                                                                        | Boys                                                            |
| Allstar                                                                                                    | Allstar                                                                                       | 99                                                                       | Mixed                                                           |
|                                                                                                    | Drenge 10 år                                                                                  | 99                                                                       | Boys                                                            |
| Damer 4                                                                                                    | Damsenior                                                                                     | 99                                                                       | Female                                                          |
| Womens 1                                                                                                    | Womens League 1                                                                               | 99                                                                       | Female                                                          |
| The one                                                                                                    | Xbox One                                                                                      | 99                                                                       | - not used -                                                    |
|                                                                                                    | Arskurs 4                                                                                     | 99                                                                       | Mixed                                                           |
|                                                                                                    | 14546651                                                                                      | 199                                                                      |                                                                 |
| Indoor court                                                                                                    |                                                                                               |                                                                          |                                                                 |
| Up to 100 Indoor court can be registeredClic                                                                         | k the plus sign if you want to add more courts                                                |                                                                          |                                                                 |
| Active Sort o                                                                                                    | rder: ID on indoor col Short name for co                                                      | urt Long name for indoor court                                           | Physical size                                                   |
|                                                                                                    | 1 A-hallen                                                                                    | Idrottens Hus                                                            | Full pitch                                                      |
| ✓ 1                                                                                                    | 2 B-hallen                                                                                    | Idrottens Hus                                                            | Full pitch                                                      |
| ✓ 1                                                                                                    | 3 Arena A                                                                                     | Hbg Arena                                                                | Full pitch                                                      |
| ✓ 1                                                                                                    | 4 Bane 1                                                                                      | Arena Nord 1                                                             | Full pitch                                                      |
| ✓ 1                                                                                                    | 5 Bane 2                                                                                      | Arena Nord 2                                                             | Full pitch                                                      |
| ✓ 1                                                                                                    | 6 Bane 5                                                                                      | Bane 5                                                                   | Full pitch                                                      |
|                                                                                                    |                                                                                               |                                                                          |                                                                 |
| Desian Settinas                                                                                                    |                                                                                               |                                                                          |                                                                 |
| sesign settings                                                                                                    |                                                                                               |                                                                          |                                                                 |
|                                                                                                    |                                                                                               |                                                                          |                                                                 |
| Design and settings R                                                                                                | eferee management Register phase                                                              | Planning phase During tournament                                         | t days MyTeam 🤍 🥨 🚈                                             |
|                                                                                                    |                                                                                               |                                                                          |                                                                 |
|                                                                                                    |                                                                                               |                                                                          |                                                                 |
|                                                                                                    |                                                                                               |                                                                          | F                                                               |
| 1: Tournament settings and langu                                                                                     | age 2: Publish on EVI                                                                         | ENTrullen.se                                                             | 3: Design homepage, theme and colour                            |
| Select the features to be enabled or disabled                                                                        | on your tournament or Your news is presented                                                  | in association with EVENTrullen.se.                                      | Choose colors, theme and if you will use integrated website and |
| event. Onen/Closure of registration application                                                                      | ne (teame reteree etc) II I                                                                   |                                                                          | connection to social media                                      |
| Remember that the l                                                                                                  | ink for the cunsite is alw                                                                    | avs on ton.                                                              |                                                                 |
| temember that the r                                                                                                  |                                                                                               | ays on top.                                                              |                                                                 |
|                                                                                                    |                                                                                               |                                                                          |                                                                 |
| Design and settings Referee n                                                                                        | nanagement Register phase Planning phase I                                                    | Juring tournament days My leam 🛛 🤒                                       |                                                                 |
|                                                                                                    |                                                                                               |                                                                          |                                                                 |
| 30534: TEST CUP 🔽 (Cup)                                                                                              |                                                                                               |                                                                          |                                                                 |
| 1: Tournament settings and language                                                                                  | 2: Publish on EVENTrullen.se                                                                  | 3: Design homepage, t                                                    |                                                                 |
| Select the features to be enabled or disabled on your to<br>event. Open/Closure of registration applications (teams, | urnament or Your news is presented in association with EVEN<br>, referee etc)                 | Trullen.se. Choose colors, theme and if yo<br>connection to social media |                                                                 |
| Additionally, you can enable up to 8 languages .                                                                     | You have an opportunity to describe your tourna<br>larger audience                            | ament and reach a Additionally, welcome texts car                        |                                                                 |
| Tournament settings and language                                                                                     | EVENTrullen.se                                                                                | You can choose between differ<br>You are using this skin: CAROU          |                                                                 |
|                                                                                                    |                                                                                               | Design of homepage                                                       |                                                                 |
|                                                                                                    |                                                                                               |                                                                          |                                                                 |
| 4: Design registration forms and condition                                                                           | s 5: Menu and your documents                                                                  | 6: Load sponsor logo                                                     |                                                                 |
| Enrollments form can be tailored to your needs EG, grou<br>mandatory information as well as information text and e   | ups, Document with tournament information,rules an<br>email text for Links to other websites? | nd regulations? Will your sponsors or partners                           |                                                                 |
| different languages                                                                                                  |                                                                                               | Up to 10 logos can be uploaded                                           |                                                                 |

## 1 Start by changing the settings for the Cup

Here you can change / add more languages, choose which features will appear on the website and some different options around statistics. Closing the registration for teams and referees can also be done here:

| Tournament settings and language       |                                                                                                    |
|----------------------------------------|----------------------------------------------------------------------------------------------------|
| roumament settings and language        |                                                                                                    |
| Association/Club:                      | DP FF                                                                                                    |
| Event name:                            | TEST CUP                                                                                                    |
| Show eventdate(s) on web site: 🤢       | 2                                                                                                    |
| Test event: 🚺                          |                                                                                                    |
| Team lineup on tournament-site 🚺       |                                                                                                    |
| Type of sport, eg. Football, handball: | FB                                                                                                    |
| Event Status: 🚺                        | 🔾 passive 🖉 team registration 🔿 Show enrolled teams 🔿 Draw 💿 Match ongoing 🔿 Tournament finished                                                                                                    |
| Choose language: 🚺                     | 🖉 Danyk 🗹 English 🛛 more languages                                                                                                    |
| primary language: 🕕                    | English Change primary language                                                                                                    |
| /lew 'latest news': 🕦                  | All 🖲 3 latest 🔿 3 latest 🔿 10 latest 🔿 15 latest                                                                                                    |
| Features menu: 🕡                       | Show long class name         ✓ view match per field         ✓ show payment status as green/red balls by the 'Enrolled team'         ✓ view match - and club statistics         ✓ view uploaded match program         ✓ Show 'enrolled teams by country'         Show 'Referee program' |
| Display of Club statistics             | <ul> <li>✓ Best team-average</li> <li>✓ Best club-total</li> <li>✓ Best club-total</li> <li>✓ Best club-average</li> </ul>                                                                                                    |
| Country code as a flag: 🚺              | Show all country codes as flags                                                                                                    |
| Closure of login:                      |                                                                                                    |
| Close registration:                    |                                                                                                    |
| Close Referee registration             | ♂                                                                                                    |

2 Eventrullen

Return Save

Your event will be presented automatically at www.eventrullen.se and you will be able to complete with more information:

Don't forget to save when you are done

| Publish on EVENTrullen.se                                                                                |                                                                                                  |
|----------------------------------------------------------------------------------------------------|--------------------------------------------------------------------------------------------------|
| Your news is presented in association with <b>EVENTrullen</b><br>Click on the image below for more info. | .se. Here you can get a fine presentation of your cup or event on the web.                       |
| EVENT rullen.re                                                                                          |                                                                                                  |
| Complete information below and click 'Save', so this info                                                | rmation is available to visitors of EVENTrullen.se.                                              |
| Name of tournament                                                                                       | TEST CUP                                                                                         |
| Test Tourament: 🕦                                                                                        |                                                                                                  |
| Cup Status: 👔                                                                                            | ◯ passive ◯ team registration ◯ Show enrolled teams ◯ Draw ⑧ Match ongoing ◯ Tournament finished |
| Date for event:                                                                                          | 04/03/2017 . 05/03/2017                                                                          |
| Use you own cup page as a reference: 🕕                                                                   | Enter your entire homepage including http://:                                                    |
| Infromation for you who are cup organizers:                                                              |                                                                                                  |
| Organizer:                                                                                               | Football for Africa                                                                              |

Again - Do not forget to save at the bottom.

3 Design Home, theme and colors.

| 3: Design homepage, theme and colour                                                                                                    |  |
|----------------------------------------------------------------------------------------------------|--|
| Choose colors, theme and if you will use <b>integrated website</b> and<br>connection to <b>social media</b><br>Additionally, welcome texts can we written for different languages |  |
| You can choose between different types of <b>skins</b> i.e. types of design<br>You are using this skin: <b>CAROUSEL</b>                                                           |  |
| Design of homepage                                                                                                    |  |

Here you design a little more on the cup site itself and its appearance. For example, you can change colours and upload pictures such as club badge / cuplogo and a banner. Tips: Image size is specified in pixels!

If you want to upload your own image on the home page, do this: or choose from the one in the system.

In the same place, you can also change the text of the header and information text on the homepage. You can add a Facebook / YouTube account if you have it and your own sponsorship.

ProCup's partners are as in the beginning and they can be deactivated here.

| Main information: use <b> for bold style, </b> to end bold sty | rle. ≺i>≺/i>=italics style (max 1020 characters):                                                                                                    |
|----------------------------------------------------------------|----------------------------------------------------------------------------------------------------|
| Heading and infotext, 🔀 Engelska:                              | Welcome to TEST CUP                                                                                                    |
|                                                                | You are most welcome to this years tournament of <b>Holbäk test</b>                                                                                         |
|                                                                | We have open in the most age classes and looking forward to see your application.                                                                           |
|                                                                | Con registrer you team.                                                                                                    |
| Info to 'Schedule and results' (max 255 characters):           |                                                                                                    |
| Heading and infotext. 🗮 Engelska:                              | Schedule and Results                                                                                                    |
|                                                                | Schedule and result will be presented as soon as possible after the draw.                                                                                   |
| Heading for 'Latest News':                                     |                                                                                                    |
| Heading Heading Engelska:                                      | Latest news                                                                                                    |
| Own embedded object:                                           |                                                                                                    |
| Use embedded object: 🕦                                         | In order for it to be scalable on mobile devices, max-width and max-height should be specified, for example, style = max-width: 800px; max-height:<br>150px |
| HTML-code to paste:                                            |                                                                                                    |
|                                                                |                                                                                                    |
| Select sidepanel with Facebook                                 |                                                                                                    |
| Select sidebar number 1:                                       | (Not used)                                                                                                    |
| Enable/Disable partners/sponsors                               |                                                                                                    |
| Active?                                                        | EVENT rulicec     EVENTRULLEN.SE - Sweden and Denmarks largest sportsite.                                                                                   |
| Active?                                                        | KAKSERVICE - Earn money to yor team.                                                                                                    |

SAVE!

#### 4 Design sign-up/registration form

| 4: Design registration forms and conditions                                                                                                    |  |
|----------------------------------------------------------------------------------------------------|--|
| Enrollments form can be tailored to your needs EG. groups,<br>mandatory information as well as information text and email text for<br>Jifferent languages |  |
| Vanagement of reserve lists are also available                                                                                                    |  |
| Create/Design registration form                                                                                                    |  |

Here you design your application form so you get the information you want. Visible = Shows on the website, mandatory = You must fill in information to get through.

| Administration of registration form                  |                                         |            |         |               |
|------------------------------------------------------|-----------------------------------------|------------|---------|---------------|
| Note that 2 examples of extra fields and             | oosted 2nd from bottom                  |            |         |               |
| Heading for the Registration form and required field | ls:                                     |            |         |               |
| English:                                             |                                         |            |         |               |
| Select language as entry to the start info for:      | Dansk                                   |            |         |               |
| Close registrations: (1)                             |                                         |            |         |               |
| Heading:                                             | Application Holbäk test                 |            |         |               |
| Name of the 'Club' in the registration form:         | Teamname eg. 'Club, 'School', 'Nam      | e'         |         |               |
| Automatic deployment among participating teams:      |                                         |            |         |               |
| Check mark management of fixed fields:               | Type of field                           | Visible? m | andator | . Caption     |
| encer man management of mice heres (                 | Shirt/jersey colour (not arr)           |            |         | Shirtcolor    |
|                                                      | leader (not arr)                        | 2          |         | Leader        |
|                                                      | Address                                 |            |         | Address       |
|                                                      | Post code                               | <b>e</b>   |         | Zip           |
|                                                      | Town                                    |            |         | City          |
|                                                      | Telephone nr                            |            |         | Telephone     |
|                                                      | Mobile                                  |            |         | Cell          |
|                                                      | Email                                   |            |         | Email         |
|                                                      | Enter the country code                  |            |         | Countrycode   |
|                                                      | Overnight Yes/No                        |            |         | Sleep over    |
|                                                      | Additional message(max 255 characters): |            |         | Extra message |
| This is a free cup or event (1)                      | Yes, Free of Charge                     |            |         |               |

You also create the text / information you want to convey both as text on the application form and in the email that is sent automatically after notification.

| information text to visitors. Ose a b for bold style,                                                            | to end the bold style. htsp, as an entres style                                                                                                    |  |
|----------------------------------------------------------------------------------------------------|----------------------------------------------------------------------------------------------------|--|
| Info text, English:<br>(Max 1020 characters): ()                                                                 | Your registration and payment to be done <b>not later than 21 March</b> .<br>Payment has to be made to <b>account xxx 65 43-1</b> .<br>Your registration is preliminary until we have received your payment.<br>If you specify an email-address, a confirmation mail will be sent. |  |
| Registration/Notification emails sent to:<br>English:<br>Get confirmation email with the sender's email address: | ⊖yes ®No (1)                                                                                                    |  |
| Email receiver 1 (compulsory):                                                                                   | dennis.pettersson@cumap.se                                                                                                    |  |
| Email receiver 2:                                                                                                |                                                                                                    |  |
| Emai info<br>(Max 1020 characters): 🚺                                                                            | Thanks for your registration to Holbāk test!<br>Don't forget to pay the registration fee to account xxx 65 43-1 ASAP.<br>Remember your registration is preliminary until we have received your payment.<br>Enter reference number below upon payment.                              |  |

Limit the applications/team here <sup>1</sup>. You can also set the maximum number of teams per class if you have a maximum for teams per class. If you have an automatic reserve list, the system automatically calculates and switches to reserve list when the roof is reached <sup>2</sup>. If a class is full without you using the automatic reserve list, you can switch it of yourself here <sup>3</sup>.

| Select classes for the registration form (classes not a                                                                                                    | sed should be left blank                                                          | ):                                  |                  |                          |                         |
|----------------------------------------------------------------------------------------------------|-----------------------------------------------------------------------------------|-------------------------------------|------------------|--------------------------|-------------------------|
| Allow enrollment to different classes per registration 🕕                                                                                                    | •Yes ONo (registrat                                                               | tion of multiple age groups must    | be done as separ | rate entries)            |                         |
| max number of registrations per class: 🚺                                                                                                    | Enter 1 to 8: 5 (doe                                                              | es not apply for arrangements)      |                  |                          |                         |
| team specifications to be indicated? (i)                                                                                                    | ● <sub>Yes</sub> ○ <sub>No</sub>                                                  |                                     |                  |                          |                         |
| Show max nbr of teams among 'Participating teams' on web site? $\widehat{()}$                                                                                          | ● <sub>Yes</sub> ○ <sub>No</sub>                                                  |                                     |                  | 2                        |                         |
| Class 1 👔 Mens League 1 🗸                                                                                                    | Mens League 1                                                                     |                                     | Reserve list     | Automatic reserve list 🕕 | 6 Number of places left |
| Class 2 Womens League 1 ~                                                                                                    | Womens League 1                                                                   | <u></u>                             | Reserve list     | Automatic reserve list   | 0 Number of places left |
| Class 3 (not selected) v                                                                                                    |                                                                                   | <b>.</b>                            | Reserve list     | Automatic reserve list   | 0 Number of places left |
| Class 4 (not selected)                                                                                                    |                                                                                   |                                     | Reserve list     | Automatic reserve list   | 0 Number of places left |
| Class 5 (not selected)                                                                                                    |                                                                                   |                                     | Reserve list     | Automatic reserve list   | 0 Number of places left |
| Class 6 (not selected)                                                                                                    |                                                                                   |                                     | Reserve list     | Automatic reserve list   | 0 Number of places left |
| Class 7 (not selected)                                                                                                    |                                                                                   |                                     | Reserve list     | Automatic reserve list   | 0 Number of places left |
| Class 8     (not selected)                                                                                                    |                                                                                   |                                     | Reserve list     | Automatic reserve list   | 0 Number of places left |
| Up to ten additional fields such as entry fields, optio<br>NOTE! When selecting of radio buttons, it is importar<br>Upon registration, the program has added four exam | n selection or radio butto<br>at to know that option 1<br>ples. Modify as needed. | ons.<br>is always the default!<br>① |                  |                          |                         |

You can also add custom fields if you wish to enter additional information in what we call input fields. Here are different options and if you click on the information icon, you can read more.

| Enter type and descriptions of the fields (1):   | Input field   Not a mandatory field any characters  Max length of input field: 30                                                                                      |
|--------------------------------------------------|----------------------------------------------------------------------------------------------------|
| (i) 🗆 Selectable by age                          | Caption:         Automatic deployment among participating to:           Alt 1:         Alt 2:         Alt 3:         Alt 4:         Alt 5:                             |
| • Enter type and descriptions of the fields (2): | Alternative, input Not a mandatory field Numbers only Max length of input field: 2                                                                                     |
| Selectable by age                                | Caption:         Ange antal T-shirt           Alt 1:         Small         Alt 2:         Medium         Alt 3:         Large         Alt 4:         XL         Alt 5: |

## **5** Menus and documents

5: Menu and your documents
Document with tournament information,rules and regulations?
Links to other websites?
You can customize the menu and upload your document.
Menu and your documents

If you want to upload your own documents to the website, such as invitations, rules, or create menus to convey other information, do this:

| Administration on menu items                                                  |                 |           |        |        |        |
|-------------------------------------------------------------------------------|-----------------|-----------|--------|--------|--------|
| urrent language: English                                                      |                 |           |        |        |        |
| elect language as entry to the main menu selection for: Dansk                 |                 |           |        |        |        |
| ou have uploaded 0 kb of max limit 5000 Kb.                                   |                 |           |        |        |        |
| ps on menu operation/management: 🕕                                            |                 |           |        |        |        |
| ps guestbook: (1) gastbok.nu gratisgastbok.se gastbokdelux.se                 |                 |           |        |        |        |
| ew menu: Enter the new desired menu number, eg. 2: 2: 3 and click the button: | Create New Menu |           |        |        |        |
| Menu                                                                          |                 | Menu type | Active | Change | Remove |
| 1 Start                                                                       |                 | Menu      | Yes    | Change |        |
| 2 Tournament Info                                                             |                 | Subgroup  | Yes    | Change |        |
| 2:1 Practical information                                                     |                 | Subgroup  | Yes    | Change | Remove |
| 2:1:10 Classes                                                                |                 | Menu      | Yes    | Change | Remove |
| 2:1:20 Rules, Playing time                                                    |                 | Menu      | Yes    | Change | Remove |
| 2:1:30 Fees and Payment.info                                                  |                 | Menu      | Yes    | Change | Remove |
| 2:1:40 How to find us                                                         |                 |           |        |        |        |
| 2.1.40 1104 (0 1114 0)                                                        |                 | Menu      | Yes    | Change | Remove |

Click CHANGE to correct existing menus: You can then choose between three options:

| Administration on menu items                                                                          |
|----------------------------------------------------------------------------------------------------|
| Current language: English                                                                             |
| You have uploaded kb of max limit 5000 Kb.                                                            |
| Tips on menu operation/management: ①<br>Tips guestbook: ① gastbok.nu gratisgastbok.se_gastbokdelux.se |
| Menu nr: 2:1:10                                                                                       |
|                                                                                                    |
| Type of menu: 🔍 Normal menu 👘 Menu group 🚺                                                            |
| Choose type: Clink Uploaded Free text 🗊 🕏                                                             |
| Return Save                                                                                           |

- Link = as it stands paste an existing link into your website or other web site
- Uploaded = Upload own documents, preferably PDF or Images (JPG, PNG)
- Free Text = A text box where you can create your own text (not for images)

#### 6 Design sponsor logos

| 6: Load sponsor logo                                                                                |
|----------------------------------------------------------------------------------------------------|
| Will your sponsors or partners be visable under the tournament?                                     |
| Up to 10 logos can be uploaded                                                                      |
| Note that your main sponsor logos can be uploaded under the menu item <b>3: Design Start Page</b> . |
| Load sponsor logo                                                                                   |

Sponsor logos are a way to give sponsors a little more space. These are shown in the ProCup website a little further down the page:

| U12 P | Wed 6/9    | 09:25   | A-final | Win.semi : 1                   | Win.semi : 2 | A-hallen             |
|-------|------------|---------|---------|--------------------------------|--------------|----------------------|
|       |            |         | OUR S   | PONSORS                        |              |                      |
|       | A<br>PUMA. | $\prec$ |         | ERSPORT<br>SPORT TO THE PROPLE | . 4          | eurotravel<br>sports |
|       | SHORTC     | UTS     | GET H   | ITML APP                       | FOLLO        | W US ON FB!          |

You click the arrow and then find the image you want to upload. Reference dimensions are 270 x 110 pixels. You can also choose if you want bigger banners (higher = 210 pixels)

| image file, banner 1: | 30534_banner_1.jpg?r=1487          |         |
|-----------------------|------------------------------------|---------|
|                       | Link to sponsor: www.puma.com      | 1       |
| image file, banner 2: | 30534_banner_2.png?r=683           | <b></b> |
|                       | Link to sponsor: www.intersport.se |         |

If you fill in the URL, banners will be clickable and the visitor will be sent to the link you specified.

# 6b Design logos per class

You can specify a sponsor logo to each class

| Link sponsorship logos to                                                   | classes                        |                     |                        |                    |            |   |            |       |
|-----------------------------------------------------------------------------|--------------------------------|---------------------|------------------------|--------------------|------------|---|------------|-------|
| lease note that linking spons                                               | ors to classes can             | only be done whe    | en the draw or registe | ered teams are pul | blished.   |   |            |       |
| The reference size is 250 pixels in<br>ProCup will automatically adjust the | height.<br>he uploaded logs to | fit these reference | measurements           |                    |            |   |            |       |
| Below is an example of w                                                    | where the logos will           | be placed:          |                        |                    |            |   |            |       |
| = i 🖸 ơ 🕅                                                                   |                                |                     | 🔶 -                    |                    |            |   |            |       |
| Gruppindelnin                                                               | <b>7</b> × F10                 |                     |                        |                    |            |   |            |       |
|                                                                             |                                |                     |                        |                    |            |   |            |       |
|                                                                             |                                |                     |                        |                    |            |   |            |       |
| Slattapet.A 🔺 🔳                                                             | Sixtopel 8 🔺 👹 P               | lac.matcher 👩       |                        |                    |            |   |            |       |
|                                                                             |                                |                     | 9.                     |                    |            |   |            |       |
| Grupp 1                                                                     |                                | Grupp 2             |                        |                    |            |   |            |       |
| Class                                                                       | Active?                        | Frame?              | Loro                   | _                  |            |   |            |       |
| F10 : Flickor f. 06/07                                                      |                                | ( j                 |                        |                    |            |   | •          |       |
|                                                                             |                                |                     | Link to cooperat       |                    |            |   |            |       |
|                                                                             |                                |                     | Link to sponsor:       |                    |            |   | w .        |       |
| Puttematch : Puttematch                                                     |                                |                     | Ox [                   |                    |            |   | <b>•</b>   |       |
|                                                                             |                                |                     | Link to sponsor:       |                    |            |   |            |       |
| U12 P : U12 Piger                                                           |                                |                     | 0 × 0                  | 0534 banndclass 3  | ing?r=6403 |   | <b>•</b> ) |       |
|                                                                             |                                |                     | Link to sponsor:       |                    |            |   |            |       |
| roup Setting                                                                | <b>S</b> » U12 P               |                     |                        |                    |            |   |            |       |
| U9 D A U9 D B Xbo                                                           | x One Girls                    | F10 U12             | P Mixed                | Puttematch         |            |   |            |       |
| U                                                                           |                                |                     |                        |                    |            |   |            |       |
| ayoff 🔒 👝                                                                   |                                |                     |                        |                    |            |   |            |       |
|                                                                             |                                |                     |                        |                    |            |   | hummel     |       |
|                                                                             |                                |                     |                        |                    |            |   |            |       |
|                                                                             |                                |                     |                        |                    |            |   |            |       |
|                                                                             |                                |                     |                        |                    |            |   |            |       |
|                                                                             |                                |                     |                        |                    |            |   |            |       |
|                                                                             |                                |                     |                        |                    |            |   |            |       |
| group1                                                                      |                                | grou                | pZ                     |                    | group3     |   |            |       |
| eam 1-1                                                                     | 0                              | Team 2-1            |                        | 0                  | Team 3-1   | 0 |            |       |
|                                                                             |                                |                     |                        |                    |            |   |            |       |
| eam 1-2                                                                     | 0                              | Team 2-2            | 2                      | 0                  | Team 3-2   | Q |            |       |
|                                                                             | 0                              | Team 2-3            | 3                      | 0                  | Team 3-3   | 0 |            |       |
| eam 1-3                                                                     |                                |                     | -                      |                    |            |   |            |       |
| eam 1-3                                                                     |                                |                     |                        |                    |            |   |            |       |
| eam 1-3<br>eam 1-4                                                          | ۵                              | Team 2-4            | 4                      | ۵                  | Team 3-4   | 0 |            | COODU |